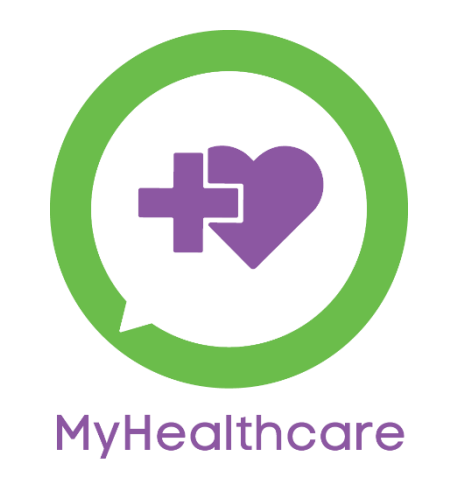

# Application User Guide

Version – 5.1.4

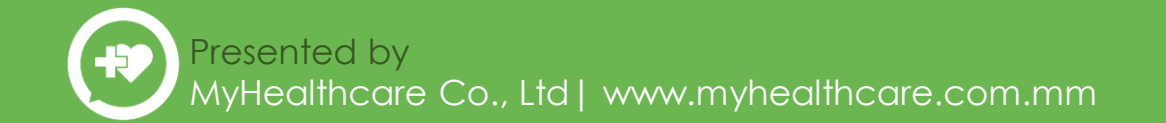

#### How To Take An Appointment With Doctor?

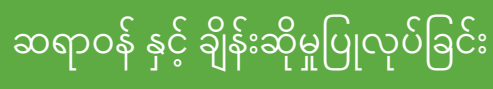

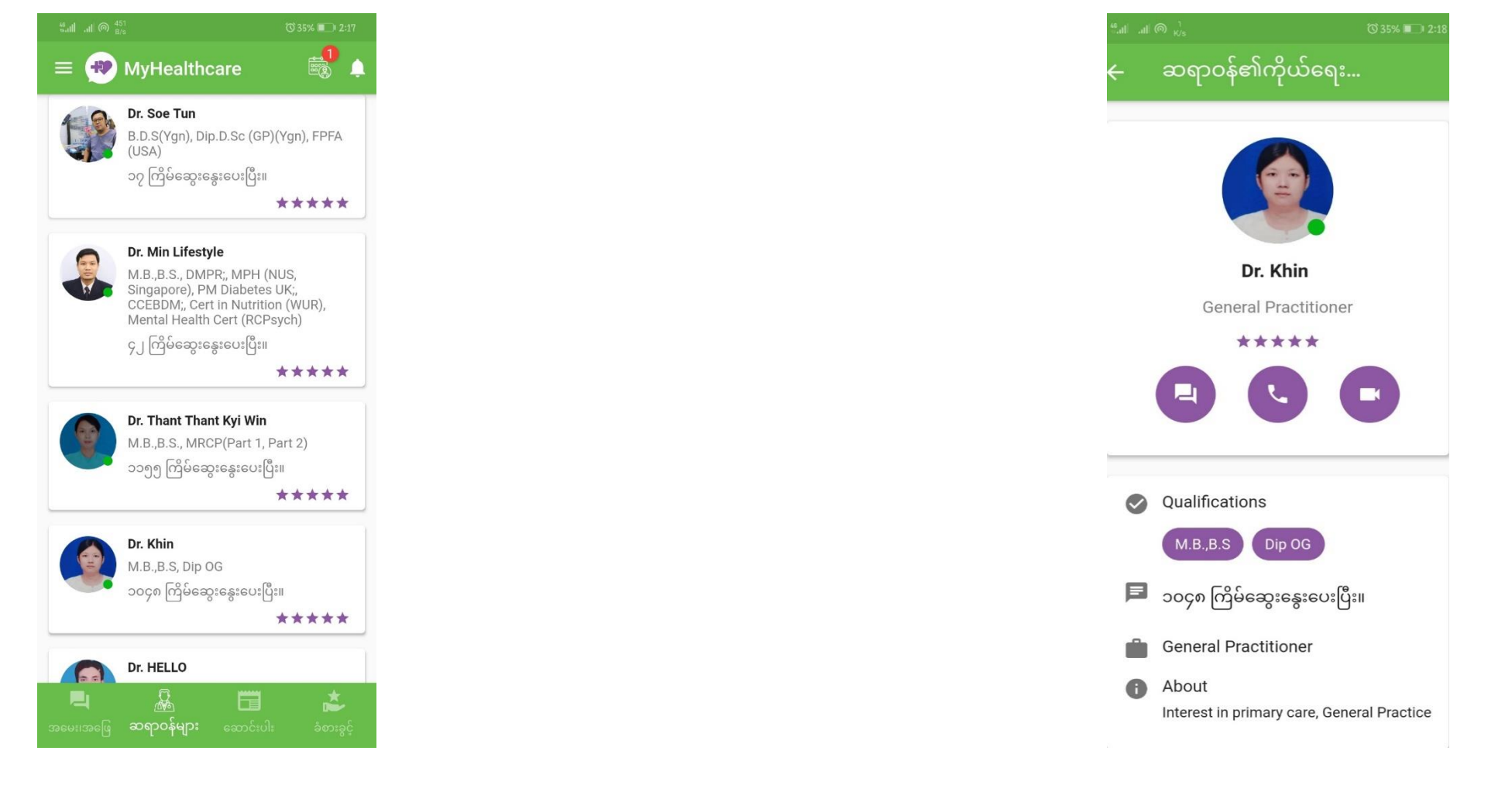

အဆင့် ၁။ မိမိ ဆွေးနွေးလိုသော ဆရာဝန်ကို ရွေးချယ်ပါ။

၂။ မိမိခေါ်ဆိုလိုသော Voice or Video ရွေးချယ်ပါ

## အဆင့် ၃။ မိမိ ဆွေးနွေးလိုသော အချိန်ကို ရွေးချယ်ပါ။

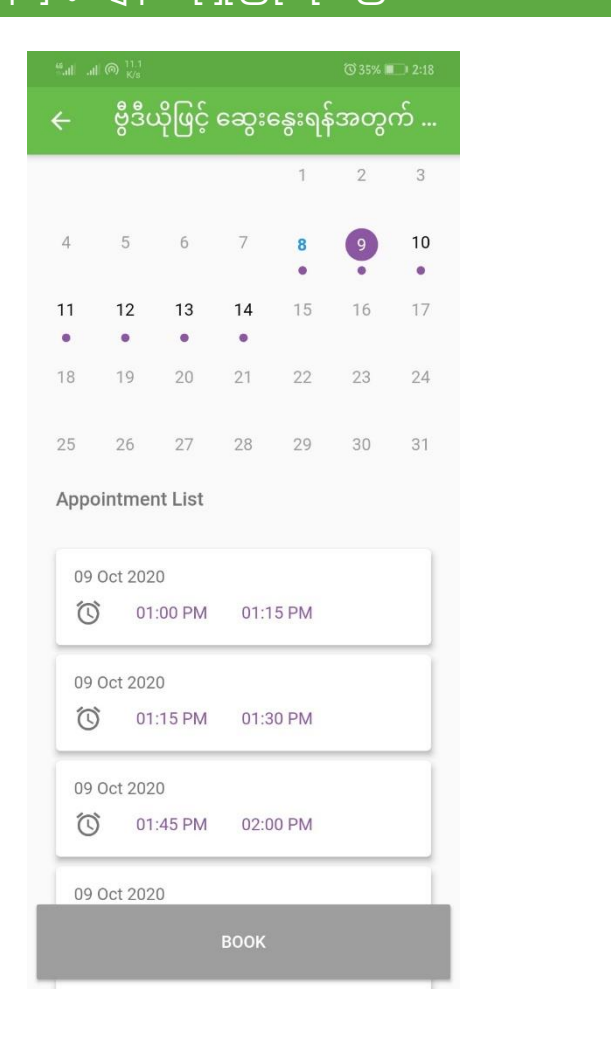

# ၄။ ဆရာဝန်၏အတည်ပြုချက်ကို စောင့်ဆိုင်းပါ။

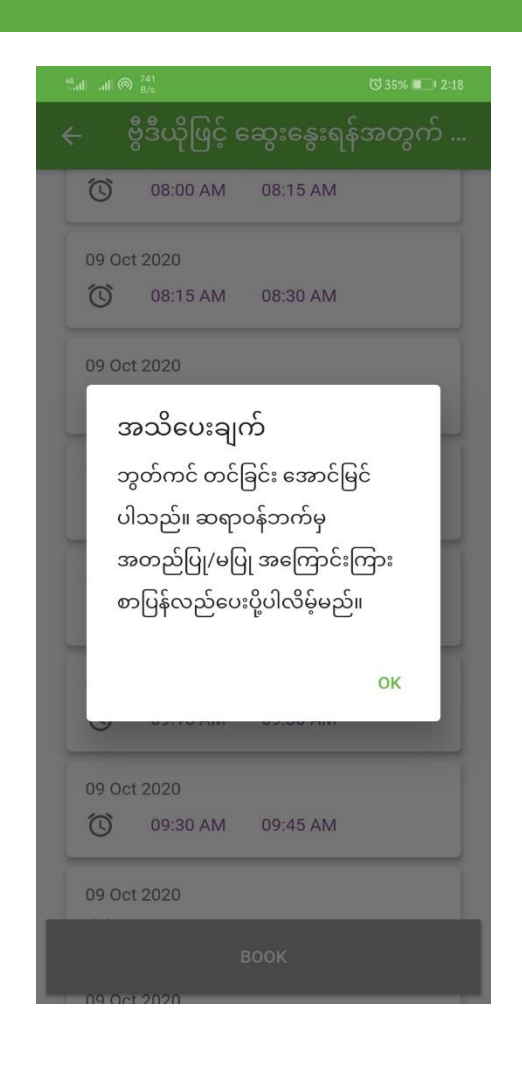

#### How To Take An Appointment With Doctor? ဆရာဝန် နှင့် ချိန်းဆိုမှုပြုလုပ်ခြင်း

၆။ ခေါ်ဆိုမည့်အချိန်ရောက်ပါက "ခေါ်ဆိုမည်" ကိုနှိပ်ပါ။

အဆင့် ၅။ Appointment တင်ခြင်း အောင်မြင်ပါပြီ။

| 🔶 ချိန်းဆိုထားသောမှတ်တမ်းများ |                                                                                     |  |  |
|-------------------------------|-------------------------------------------------------------------------------------|--|--|
| ရက်ချိန်း                     | တင်ထားဆဲ မှတ်တမ်းမျာ                                                                |  |  |
| Admin2                        | 08 Oct 2020 at 02:18 PM<br>Date : 09 Oct 2020<br>Start : 09:00 AM<br>End : 09:15 AM |  |  |
| မလုပ်တော့ပါ                   | <b>ရက်ချိန်းပြောင်းမည်</b> ခေါ်ဆိုမည်                                               |  |  |
| Dr. Khin                      | 08 Oct 2020 at 01:35 PM<br>Date : 09 Oct 2020<br>Start : 01:30 PM<br>End : 01:45 PM |  |  |
| မလုပ်တော့ပါ                   | ရက်ချိန်းပြောင်းမည် ခေါ်ဆိုမည်                                                      |  |  |

|             |                                              | ⓒ 34% ■□। 9:01                                         |
|-------------|----------------------------------------------|--------------------------------------------------------|
| 🔶 ချိန်းခ   | ဝိုထားသောမှတ <u>်</u>                        | ာ်တမ်းများ                                             |
| ရက်ချိန်း   |                                              |                                                        |
| Admin2      | 08 Oct 2<br>Date : 0<br>Start : 0<br>End : 0 | 2020 at 02:18 PM<br>09 Oct 2020<br>09:00 AM<br>9:15 AM |
| မလုပ်တော့ပါ | ရက်ချိန်းပြောင်းမည်                          | ခေါ်ဆိုမည်                                             |
| Dr. Khin    | 08 Oct 2<br>Date : 0<br>Start : 0<br>End : 0 | 2020 at 01:35 PM<br>09 Oct 2020<br>01:30 PM<br>1:45 PM |
| မလုပ်တော့ပါ | ရက်ချိန်းပြောင်းမည်                          | ခေါ်ဆိုမည်                                             |
| 6600000     | ရကချန်းပြောင်းမည်                            | 691 9492                                               |

### How To Take An Appointment With Doctor? ဆရာဝန် နှင့် ချိန်း<u>ဆိုမှ</u>ုပြုလုပ်ခြင်း

#### How To Take An Appointment With Doctor?

# ဆရာဝန် နှင့် ချိန်းဆိုမှုပြုလုပ်ခြင်း

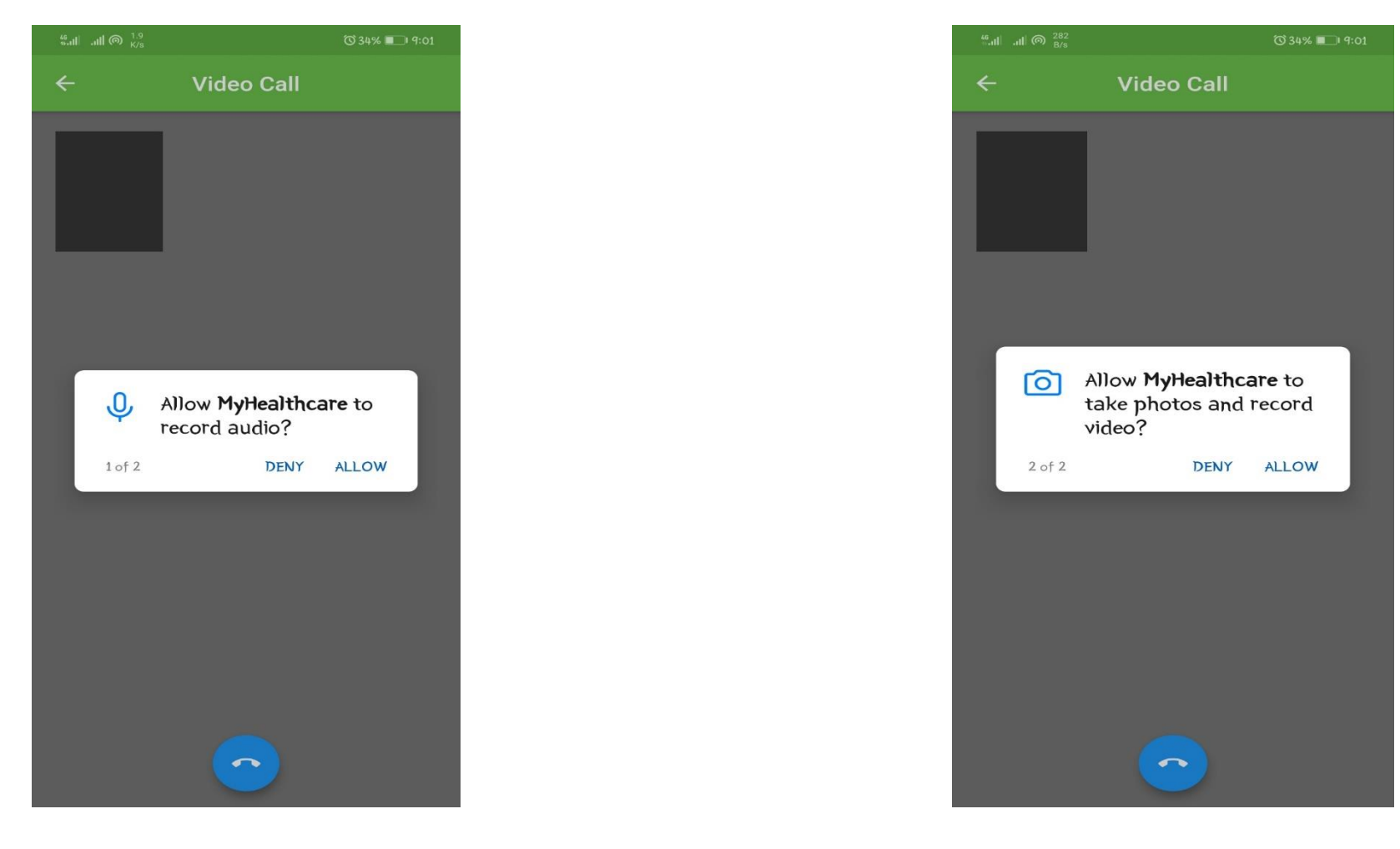

အဆင့် ၇။ Audio & Video System များအတွက် Allow ကို နှိပ်ပြီးပါက စတင် ဆွေးနွေးနိုင်ပါပြီ။ မှတ်ချက်။ ။ဖုန်းခေါ်ဆိုရာတွင် တစ်ခါဖြင့် ခေါ်ဆို၍ မရပါက ထပ်မံခေါ်ဆိုပေးပါရှင်။

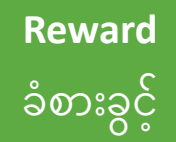

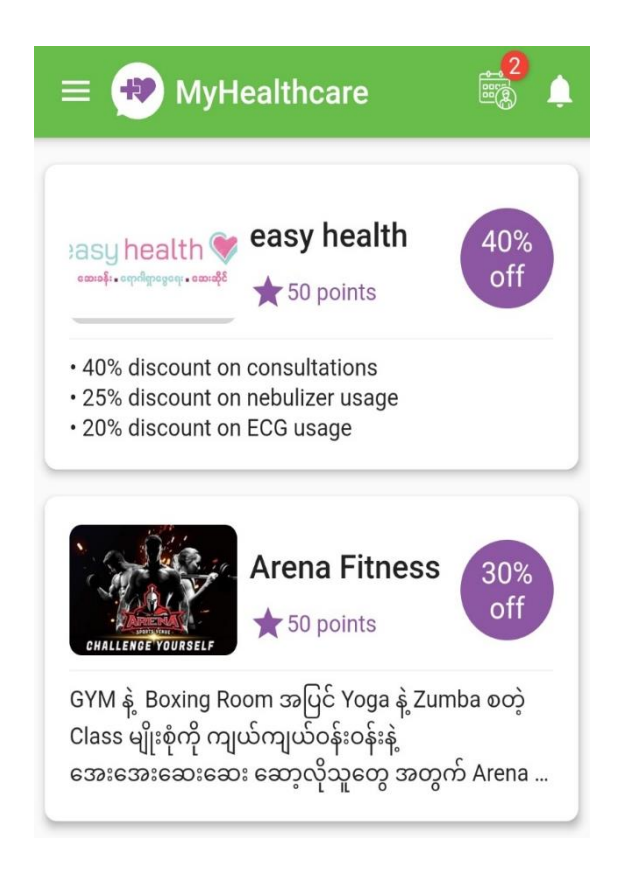

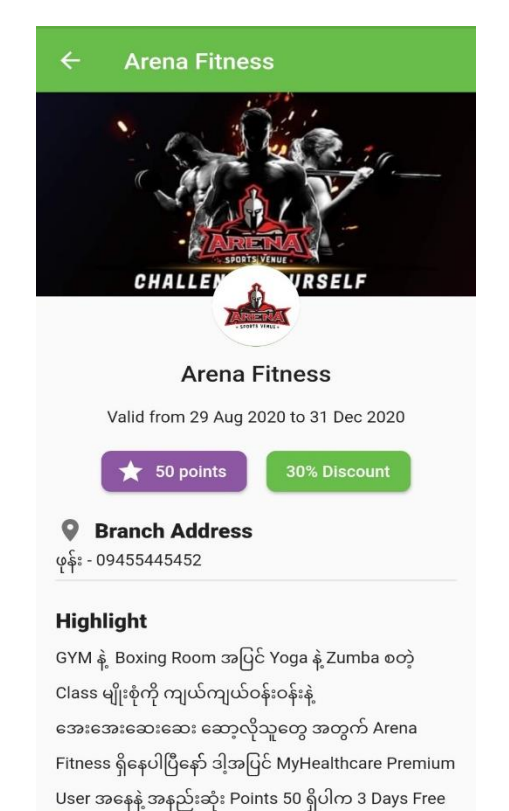

REDEEM

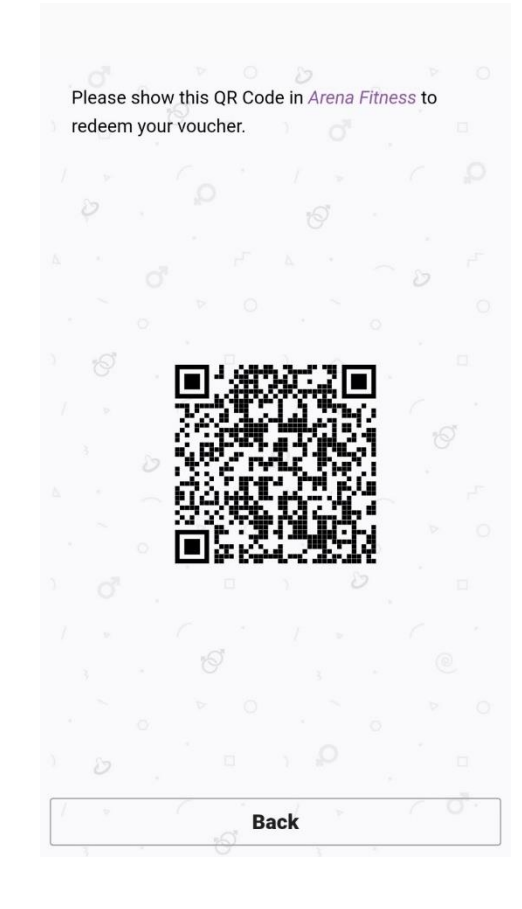

Premium user များအနေဖြင့် ရရှိလာသော Point များနှင့် လဲလှယ်ပြီး Discount များရရှိနိုင်ပါသည်။

# ကျန်းမာရေးဆောင်းပါးများကိုလဲ အခမဲ့ ဖတ်ရှုနိုင်ပါသည်။

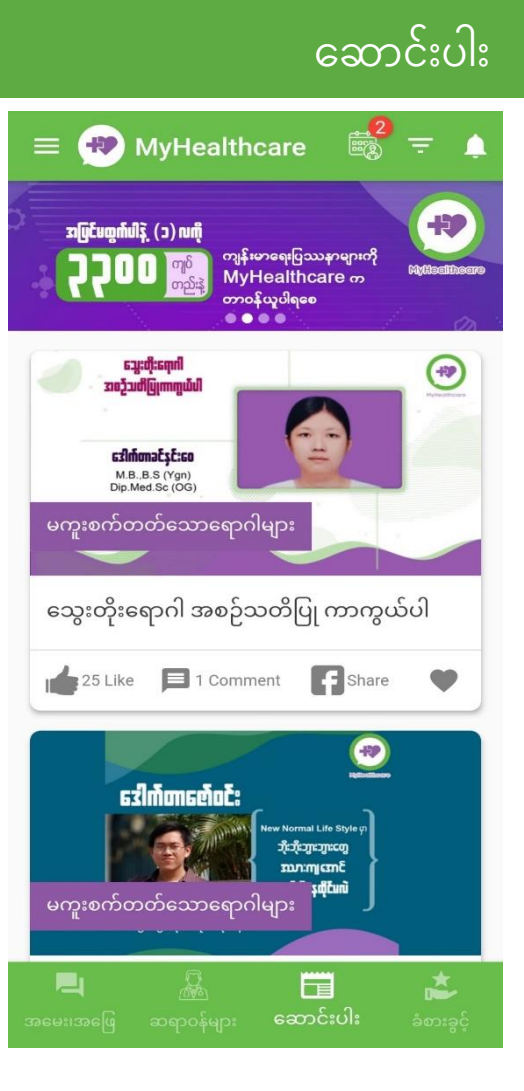

Article

#### **MyHealthcare:** A bridge between Doctors and Patients

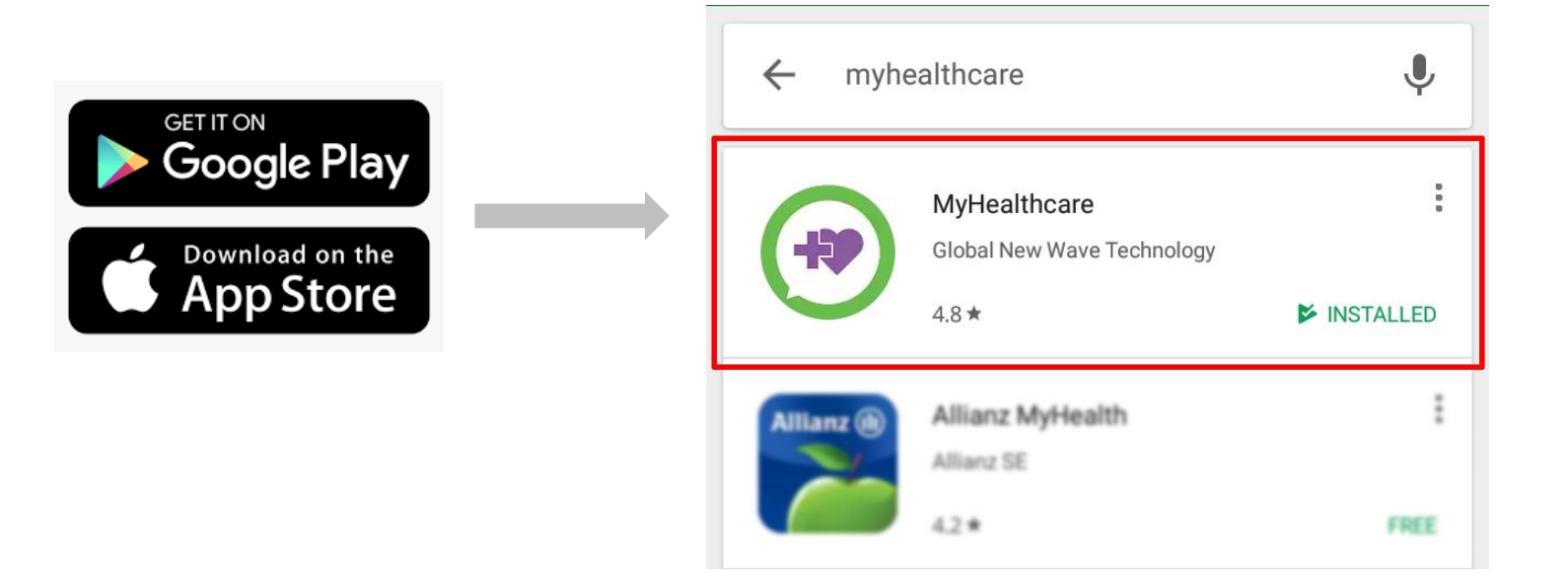

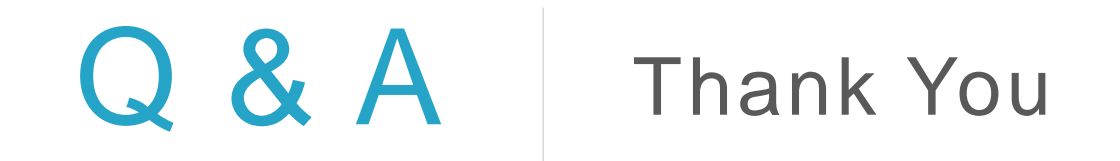